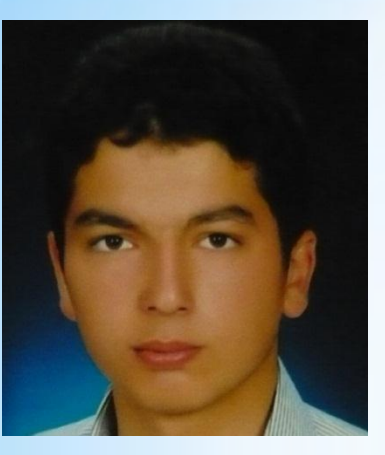

ABDULKADİR YILMAZ

11BP2034 SUNUCU İŞLETİM SİSTEMLERİ

ÖDEV DANIŞMANI: MURAT KECEÇİOĞLU

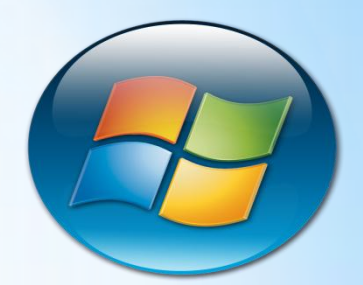

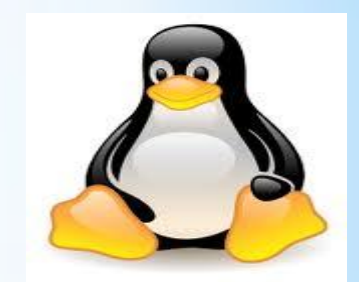

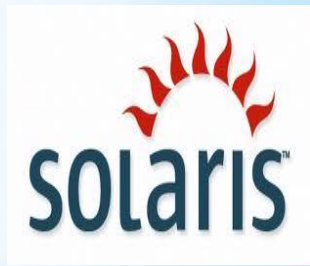

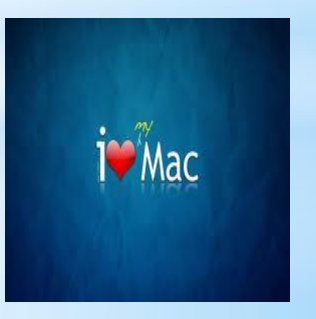

## SERVER KURULUMU

Bilgisayarı ilk açtığımız zaman boot bölümüne girmek için F2 tuşuna basılır.Farklı model anakartlarda delete tuşuda kullanılır.

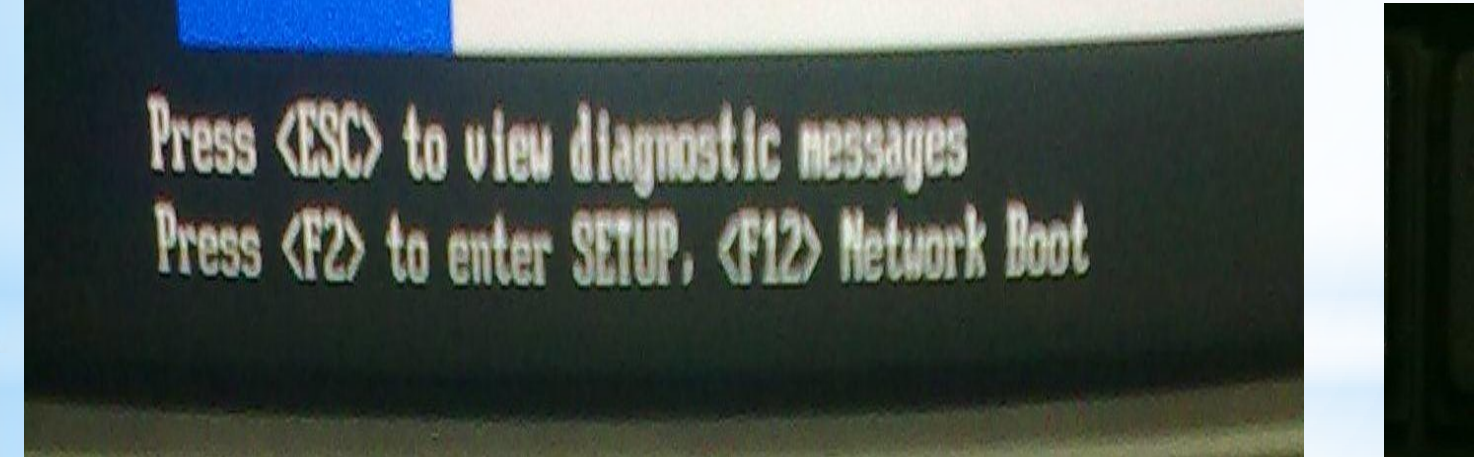

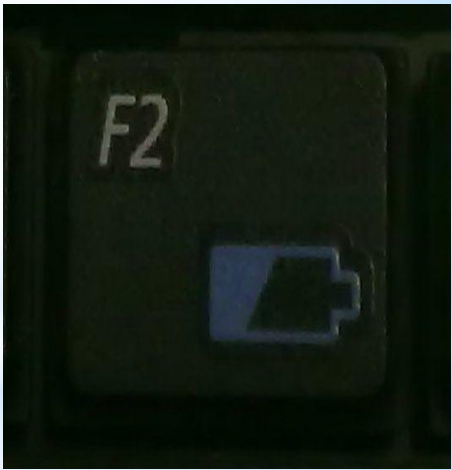

Boot sayfasına girdikten sonra "Boot Device Priority" bölümüne girilerek CD-DVD bölümü first seçim olarak ilk sıraya getirilir.

| BIOS SETUP UTILITY Boot                                                                                                    |                                                                                                    |                                                                                                    |
|----------------------------------------------------------------------------------------------------|----------------------------------------------------------------------------------------------------|----------------------------------------------------------------------------------------------------|
| Boot Device Priority<br>1st Boot Device<br>2nd Boot Device<br>3rd Boot Device<br>4th Boot Device<br>5th Boot Device<br>6th Boot Device | <b>LPH-HL-DT-STDVD-RAMJ</b><br>L#228 ID00 LUNO SEAJ<br>LB5 D0 Yukon PXEJ<br>L1st FLOPPY DRIVEJ<br>LIBA GE Slot 0720 vJ<br>LDisabledJ | Specifies the boot<br>sequence from the<br>available devices.<br>A device enclosed in<br>parenthesis has been<br>disabled in the<br>corresponding type<br>menu. |

Boot Device Priority" bölümüne girilerek CD-DVD bölümü first seçim olarak ilk sıraya getirildikten sonra F10 tuşu kullanılarak kaydedip çıkıyoruz.DVD sürücüsüne gerekli DVD konur ve bilgisayar yeniden başlatılır.

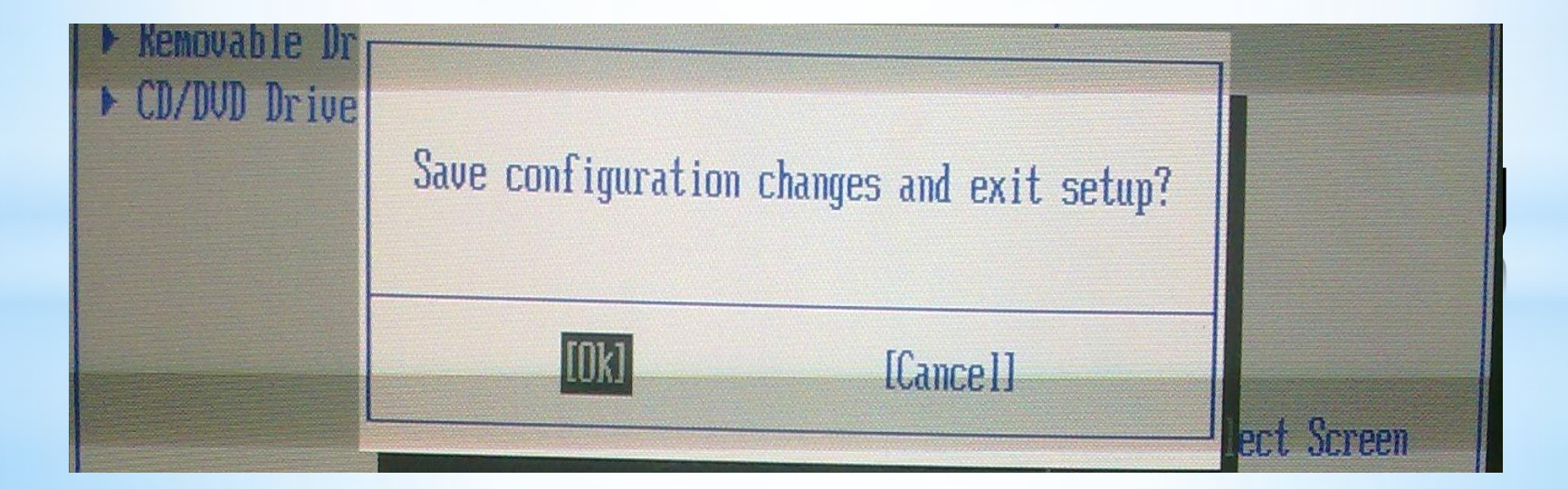

Bu yazıyı (Press any key to boot from CD or DVD) ekranda gördüğünüz zaman boot ayarlarını doğru ayarladığımızı gösterir.Genellikle boşluk(Space) tuşuna basılarak kuruluma başlanır.

Press any key to boot from CD or DVD....\_

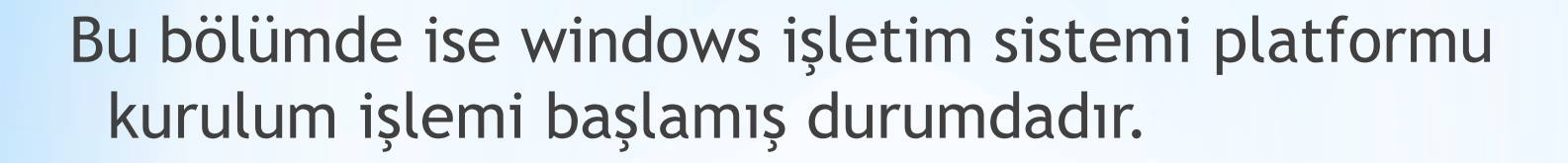

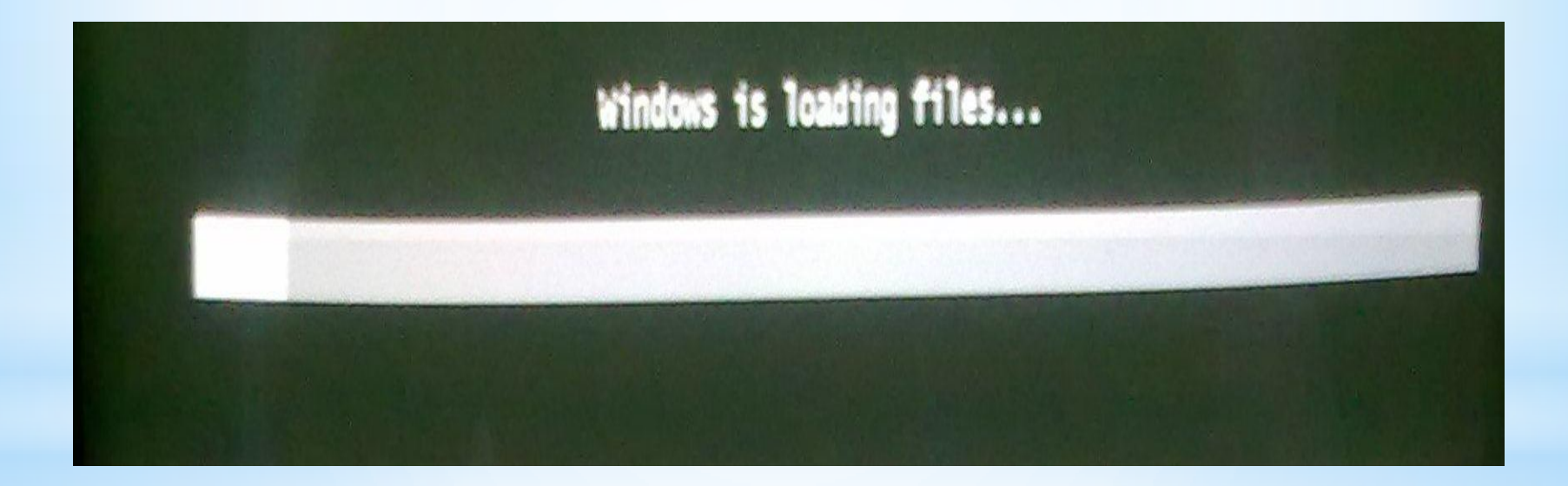